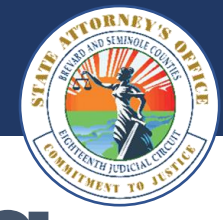

## **CIP Portal Troubleshooting**

If you are experiencing issues with receiving discovery through the CIP Portal, below are a few notes that may provide a quick resolution.

| Issue                                                         | Possible Cause                                                                                             | Solution                                                                                                    |
|---------------------------------------------------------------|----------------------------------------------------------------------------------------------------|----------------------------------------------------------------------------------------------------|
| I did not receive an<br>email with a link to the<br>discovery | The link was sent to an incorrect<br>email address                                                         | Confirm the correct spelling of the email address                                                                                                    |
|                                                               | The email may be in Junk or Spam<br>folders                                                                | Check Junk or Spam folders                                                                                                    |
|                                                               |                                                                                                    | You can still log into the CIP Portal at <u>https://portal.cipi.net/</u><br>with the account credentials related to the address with<br>which the discovery was shared                                                                                                    |
|                                                               | Discovery is still uploading to the<br>Portal                                                              | Wait and check back later. Large files can take hours to<br>complete the upload process to the CIP Portal. Files over 5<br>gigabytes (5 GB) upload overnight.                                                                                                    |
| I lost the email with the<br>link                             | NA                                                                                                    | You can still log into the CIP Portal at <u>https://portal.cipi.net/</u><br>with the account credentials related to the address with<br>which the discovery was shared                                                                                                    |
| The CIP Portal says my<br>link is expired                     | Files are shared for a maximum of<br>thirty (30) days. After 30 days have<br>passed, the files are deleted | Contact the Legal Assistant for the related case to reshare<br>the files ( <i>Note: Discovery shared that is still within the 30-day</i><br><i>window as described above</i> <b>cannot be reshared to the same</b><br><b>recipient's email address</b> again in the same timeframe.) |
| The CIP Portal says I am<br>not authorized                    | You have not yet created a CIP<br>Portal account                                                           | Follow the instructions to create a new account                                                                                                    |

| Issue                                      | Possible Cause                                                                                       | Solution                                                                                                    |
|--------------------------------------------|----------------------------------------------------------------------------------------------------|----------------------------------------------------------------------------------------------------|
| The CIP Portal says I am<br>not authorized | The account credentials you are<br>using do not match the email<br>address to which they were shared | Confirm the email address to which the discovery was<br>shared is the same email address in the CIP Portal account<br>(Note: Discovery is shared to the email addresses listed in your<br><b>Designation of Email Notice</b> filed with our office)                    |
| l am receiving a<br>"Network Error"        | Large file downloads may be<br>abruptly interrupted with a "Network<br>error" message                | Go to your "Downloads" folder and select the "Resume"<br>option or you can use a <u>free download manager</u> which will<br>resume the download for you. <u>Read more</u> instructions.                                                                                |
| Files will not download                    | Your computer may not have<br>enough available disk space                                            | The CIP Portal displays the size of the file you are trying to<br>download. Check the available space on the drive location<br>where you will be saving the file. If the number is less than<br>the size of the download, your computer will not download<br>the file. |
| Unable to view/open<br>files               | The files are in a "zipped" format                                                                   | Unzip/extract the files from the zip folder                                                                                                    |
|                                            | The correct viewer/player is not installed on your computer                                          | Ensure you are using the correct player. (You can conduct a brief internet search on the file extension to find a player to view the file)                                                                                                    |

If you experience an issue that is not addressed in any of the above methods, you may email the <u>Help</u> <u>Desk</u> at the State Attorney's Office. All Help Desk requests must include the following information at the time of submittal:

- County of case origin
- Case number
- Defendant name
- Detailed description of the issue
- A list of the troubleshooting resolutions attempted
- Screenshots of any errors encountered Instructions for capturing screenshots on <u>Mac</u> and <u>Windows</u>